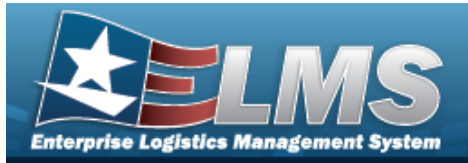

## **Help Reference Guide**

# Asset Receiving Entry — Mass Upload

### **Overview**

The Property Accountability module Asset Receiving process provides the ability to receive assets to ELMS.

The assets are either Serially managed (individual asset - one at a time), Component managed (a part of a total asset - one at a time, linked to the Higher Assemblage), or Bulk managed (group of assets - a bunch at a time).

## Navigation

Asset Management > Receiving > Asset Receiving >  $\Box$  Mass Upload Assets > Type Action drop-down field > Asset Receiving Tabs page

#### Procedures

#### Create a Mass Upload for Assets

Selecting at any point of this procedure removes all revisions and closes the page,

whereas selecting returns all fields to the default "All" setting. **Bold** numbered steps are required.

- 1. In the Asset Management menu, choose Receiving. *The Asset Receiving Data Entry page appears.*
- 2. Select <sup>O</sup> End Item Serial. *This displays the Mass Upload Assets field.*

| End Item Serial | ۲                      | *Stock Nbr Q               |
|-----------------|------------------------|----------------------------|
| Component       | 0                      | *Acq Cost 0.00             |
| Bulk            | 0                      | Mass Upload Assets         |
| *Type Action    | INPR - New Procurement | Download Template Download |
|                 |                        | Cancel Reset Continue      |

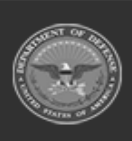

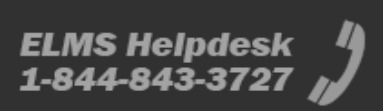

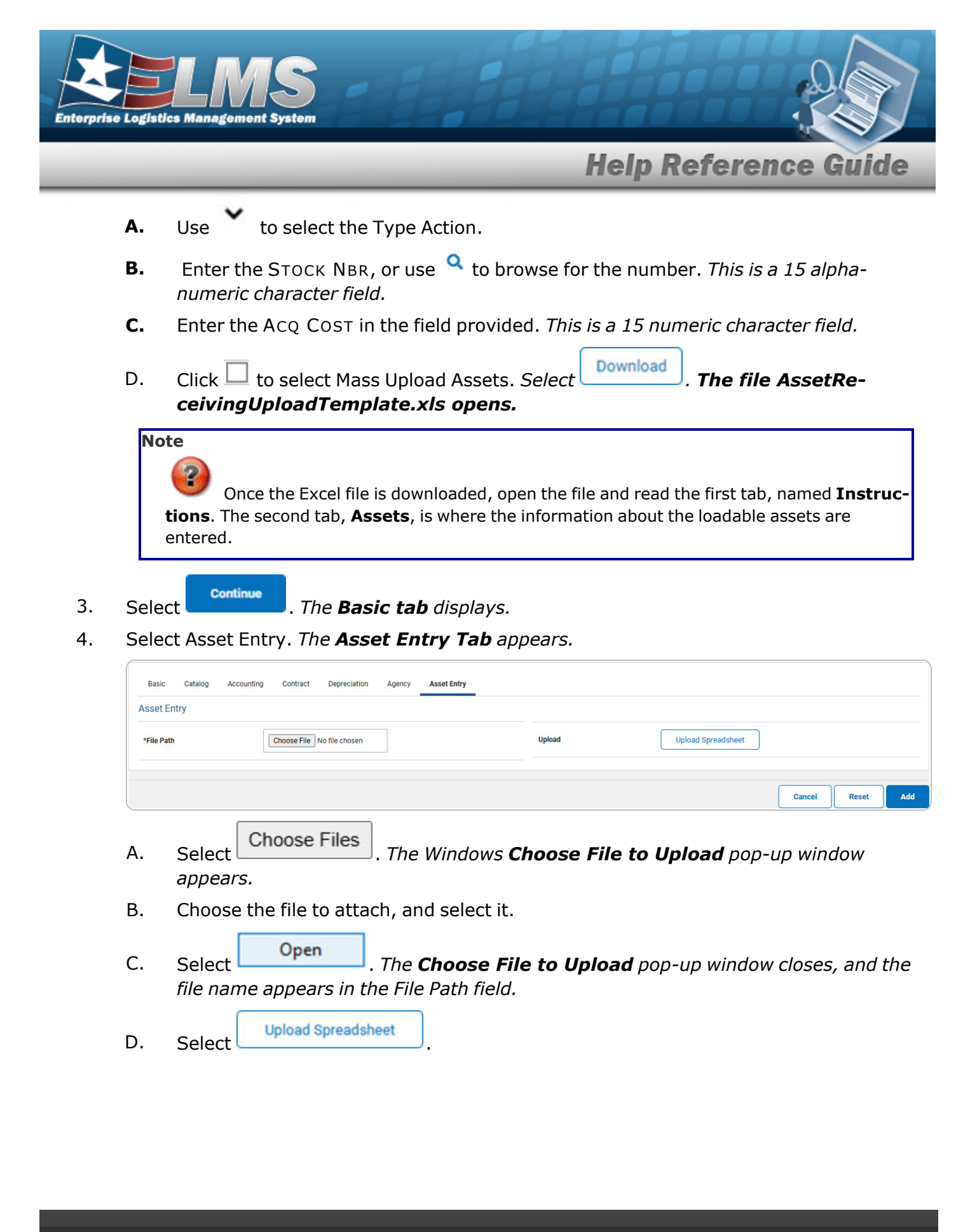

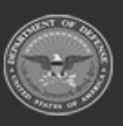

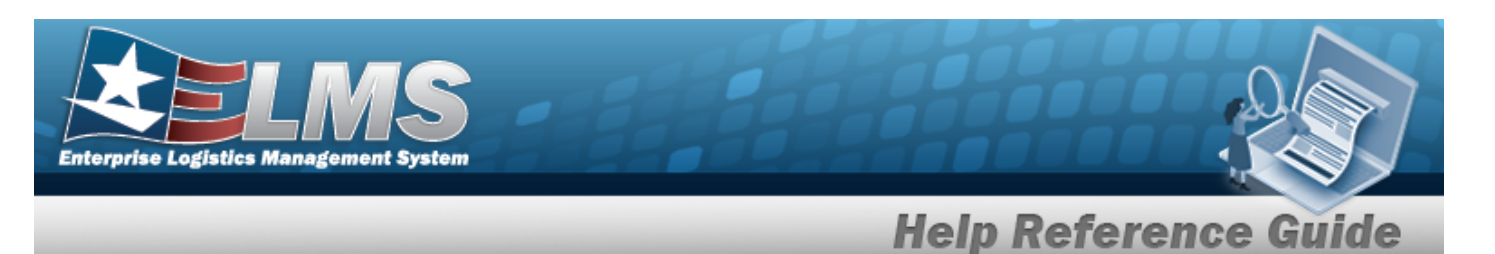

If there are errors: the **Spreadsheet Errors** appears.

| Basic Catalog Accounting Contract Depreciation Agency Asset Entry                                                                                                    |                    |
|----------------------------------------------------------------------------------------------------|--------------------|
| Asset Entry                                                                                                    |                    |
| *File Path Choose File No file chosen                                                                                                    | Upload Spreadsheet |
| Spreadsheet Errors                                                                                                    |                    |
| Ull must be entered in row 1<br>Ull must be entered in row 2<br>Ull must be entered in row 3<br>Ull must be entered in row 5<br>Ull must be entered in row 7<br>Ull must be entered in row 7<br>Ull must be entered in row 8<br>Ull must be entered in row 9<br>Ull must be entered in row 9<br>Ull must be entered in row 10 |                    |
|                                                                                                    |                    |

If there are no errors: *the Assets are listed, and* **Spreadsheet successfully uploaded and validated; click add to submit** appears at the top of the list.

| *File Path     | Choose File No file chosen |             |        | Upload           |                                     | Upload         | Spreadsheet |                    |
|----------------|----------------------------|-------------|--------|------------------|-------------------------------------|----------------|-------------|--------------------|
|                |                            |             |        | Spreadsheet succ | cessfully uploaded and validated; o |                |             | lick add to submit |
| Asset<br>Id    | Serial<br>Nbr              | Cust<br>Nbr | Loc    | Sub<br>Loc       | Inv<br>By<br>Serial<br>Nbr          | Auto<br>Assign | UII         |                    |
| ABC123DEF456   | ABC123DEF456GHI789KLM012   | ABC123      | BPG123 |                  | Ν                                   | N              | BROOKS123   |                    |
| GHI789JKL123   | ABC123DEF456GHI789KLM013   | 123456      | BPG345 |                  | Ν                                   | N              | BROOKS124   |                    |
| MN0456PQR789   | ABC123DEF456GHI789KLM014   | BPG123      | BPG123 |                  | Ν                                   | N              | BROOKS125   |                    |
| STU123VWX456   | ABC123DEF456GHI789KLM015   | ABC123      | BPG345 |                  | N                                   | N              | BROOKS126   |                    |
| 10/7700700/400 | ARC122DEE456GHI720KI M016  | 123456      | BPG123 |                  | N                                   | N              | BROOKS127   |                    |

5. Select

Add

•

. The View the Asset Receiving Transaction Status page appears.

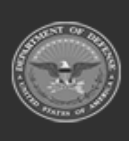

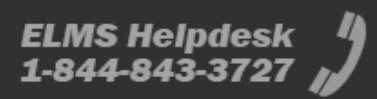